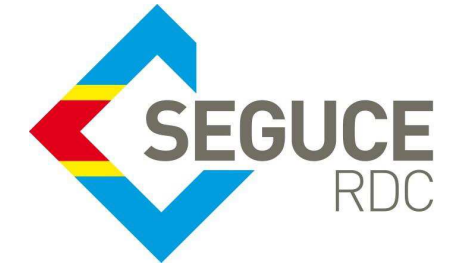

Le présent document a pour but de montrer aux cadres et agents de douane comment consulter plus simplement la liasse documentaire dans GUICE.

**GUICE** : Le Guichet Unique Intégral du Commerce Extérieur est une plateforme informatique, accessible 24H/24 par Internet (ou par réseau privé pour les acteurs majeurs) et permettant aux opérateurs d'accomplir l'intégralité des formalités liées aux importations, exportations et transit des marchandises en République Démocratique du Congo. Elle relie tous les acteurs publics et privés participant aux activités du commerce extérieur.

### Procédures de consultation de la liasse documentaire dans le GUICE

Le dossier d'expédition est la référence unique (FXI ou FXO + 10 chiffres) générée par le GUICE qui est liée à un titre de transport qui servira lors du contrôle documentaire à la douane (à l'arrivée de la marchandise).

Le dossier d'expédition peut couvrir l'envoi total ou partiel de la marchandise en RDC lequel contiendra l'Attestation de Vérification (AV), la Fiche Electronique de Renseignement à l'Importation(FERI), la Déclaration d'importation des biens (licence), les autorisations ministérielles ainsi que tous les documents commerciaux nécessaires au dédouanement (factures, B/L, liste de colisage etc.). La référence de cette liasse sera utilisée par le déclarant lors de la souscription de la déclaration des marchandises et c'est avec la référence de ce dossier que le déclarant pourra procéder au dédouanement et c'est aussi à partir de ladite référence que le douanier pourra procéder à la consultation de la liasse documentaire dans la plateforme du GUICE.

| Commencer par prélever la référer | nce de la liasse dans la d | déclaration dans Sydonia World. |
|-----------------------------------|----------------------------|---------------------------------|
|-----------------------------------|----------------------------|---------------------------------|

| Déclaration de marchandises - Créer [2016]                                                                  |                                            |                            | ස් ක් 🛙   |
|----------------------------------------------------------------------------------------------------|--------------------------------------------|----------------------------|-----------|
| chier Editer Afficher Aide                                                                                  |                                            |                            |           |
| 2 🗸 🗎 🎏 🏯 🚍 📥 🔍 🖻                                                                                           | i 📄 💌 🏓 🖳 🔍 🏓 🔎 i                          | 0                          | 100 %     |
| SYDONIA                                                                                                    |                                            |                            |           |
| DAU - Documents Joints                                                                                      |                                            | Référence de la liasse GUI | CE saisie |
| Bureau                                                                                                    |                                            | par le déclarant           |           |
| 201B KINSHASA-VILLE                                                                                         | Identification de la déclaration           |                            |           |
| Type N°. d'enregistrement<br>IM 4                                                                           | Référence du déclarant N°. d<br>2016 11111 | Nbr. d'.                   | articles  |
| Déclarant                                                                                                   |                                            |                            |           |
| 000001                                                                                                    | Ref. Liasse. GUICE                         |                            |           |
| SOCOPAO (ex CONGO CONTAINERS)<br>4200, AV. GL BOBOZO, KINGABWA / KIN<br>32, AV. SENDWE LUBUMBASHI / KATANGA | FX10000003268                              |                            |           |
| Article Code Description                                                                                    | Référence                                  | Date                       |           |
| A.U Note de val. Bull. de liquidation Page inf                                                              | o. Doc. joint Docs. Scan.                  |                            |           |

SEGUCE RDC S.A. 157, Avenue de la Démocratie (Ex Huileries) Commune de la Gombe - Kinshasa +243 843385959 www.segucerdc.cd supportclient@segucerdc.cd La référence de cette liasse sera utilisée par le déclarant lors de la souscription de la déclaration dans la phase logistique.

# Comment procéder à la consultation de la liasse documentaire à partir de la référence FXI renseignée par le déclarant sur la déclaration dans Sydonia World:

- Se connecter sur la plateforme GUICE avec son identifiant et mot de passe
- Accéder au dossier FXI+10 chiffres
- Dans le Dossier commencer la consultation

#### Lien pour la connexion par VPN

← → C (i) 172.19.2.190/forms-rdc/

#### Lien pour la connexion par Internet

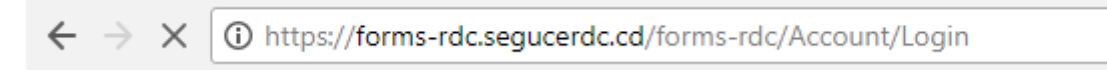

|                                                                         | 1. Saisir son Identifiant et Mot de     SSOCIE     Nom de l'utilisateur     XXXXXX     Mot de passe |
|-------------------------------------------------------------------------|----------------------------------------------------------------------------------------------------|
| 2. Accéder aux dossiers<br>SONE<br>Super rever<br>Dossiers<br>Documents | Recherche                                                                                           |

SEGUCE RDC S.A. 157, Avenue de la Démocratie (Ex Huileries) Commune de la Gombe - Kinshasa +243 843385959 www.segucerdc.cd supportclient@segucerdc.cd

| 3. Présentation | de la | vue | des | dossiers |
|-----------------|-------|-----|-----|----------|
|-----------------|-------|-----|-----|----------|

## Dossiers (SuperViewer)

| Date de créa <mark>t</mark> ion    | Ť   | Acteur propriétaire | Ŧ    | Туре | Ŧ | Id    | Ŧ | Référence                  | Ŧ | Statut | Ŧ       | Nbre Expé       |         |
|------------------------------------|-----|---------------------|------|------|---|-------|---|----------------------------|---|--------|---------|-----------------|---------|
| 23/11/2016 09:48:10                |     | FORMATION IMP/EXP   |      | FXI  |   | 18247 | 7 | NOEL06/EXP                 |   | Valide |         | 0               | Editer  |
| 23/11/2016 09:47:21                |     | FORMATION IMP/EXP   |      | FXI  |   | 18240 | 5 | noel07/EXP                 |   | Valide |         | 0               | Editer  |
| 21/11/2016 11:21:46                |     | STE FORMATION       |      | FXI  |   | 18185 | 5 | CAPOEIRA-CONGO_EXP_001/016 |   | Valide |         | 0               | Editer  |
| 21/11/2016 11:21:41                |     | STE FORMATION       |      | FXI  |   | 18184 | 1 | TOMBOKO 02/16 EXP          |   | Valide |         | 0               | Editer  |
| 19/11/2016 11:41:48                |     | STE FORMATION       |      | FXI  |   | 18163 | 3 | SAM01EXP                   |   | Valide |         | 0               | Editer  |
| 19/11/2016 11:41:46                |     | STE FORMATION       |      | FXI  |   | 18162 | 2 | KALOPRODUCTS 05            |   | Valide |         | 0               | Editer  |
| 19/11/2016 11: <mark>4</mark> 1:44 |     | STE FORMATION       |      | FXI  |   | 18161 | 0 | CGC-RDC 01 EXP             |   | Valide |         | 0               | Editer  |
| 19/11/2016 11: <mark>41:4</mark> 3 |     | STE FORMATION       |      | FXI  |   | 18160 | ) | BOMBOKO 01 EXP             |   | Valide |         | 0               | Editer  |
| 19/11/2016 11: <mark>4</mark> 1:34 |     | STE FORMATION       |      | FXI  |   | 18159 | 1 | DEBO02 PY                  |   | Valide |         | 0               | Editer  |
| 19/11/2016 11:37:06                |     | FORMATION IMP/EXP   |      | FXO  |   | 18158 | 3 | DODO 5                     |   | Valide |         | 0               | Editer  |
| H 4 1 2 3 4                        | 1 5 | 6 7 8 9 10          | . (• | ()   |   |       |   |                            |   | Affi   | icher l | es items 1 - 10 | de 2983 |

| Г                |                        |          |                |                               |              |               |        |
|------------------|------------------------|----------|----------------|-------------------------------|--------------|---------------|--------|
| L                | 4. Cliquer sur l'icone | « entoni | ioir »         | 5. Saisir le nu               | uméro de l   | a référence   | e de   |
|                  |                        |          |                | la liasse er                  | isuite cliqu | ier sur Filtr | er     |
| Dossier          | s (SuperViewe          | r)       |                |                               | 1            |               |        |
| Date de création | Y Acteur propriétaire  | т Туре   | ▼ Id ▼ Réfé    | rence                         | ▼ Statut     | 🔻 Nbre Expé   |        |
| 23/11/2016 09:48 | :10 FORMATION IMP/EXP  | FXI      | 18247 Afficher | les lignes avec la valeur qui | Valide       | 0             | Editer |
| 23/11/2016 09:47 | 21 FORMATION IMP/EXP   | FXI      | 18246 Est éga  | à                             | Valide       | 0             | Editer |
| 21/11/2016 11:21 | :46 STE FORMATION      | FXI      | 18185 3 268,00 |                               | Valide       | 0             | Editer |
| 21/11/2016 11:21 | :41 STE FORMATION      | FXI      | 18184 Et       | •                             | Valide       | 0             | Editer |
| 19/11/2016 11:41 | :48 STE FORMATION      | FXI      | 18163          |                               | Valide       | 0             | Editer |
| 19/11/2016 11:41 | :46 STE FORMATION      | FXI      | 18162 Est égal | là 🔽                          | Valide       | 0             | Editer |
| 19/11/2016 11:41 | :44 STE FORMATION      | FXI      | 18161          |                               | Valide       | 0             | Editer |
| 19/11/2016 11:41 | :43 STE FORMATION      | FXI      | 18160 Filt     | trer Effacer filtre           | Valide       | 0             | Editer |
| 19/11/2016 11:41 | :34 STE FORMATION      | FXI      | 18159 DEBC     | D02 PY                        | Valide       | 0             | Editer |

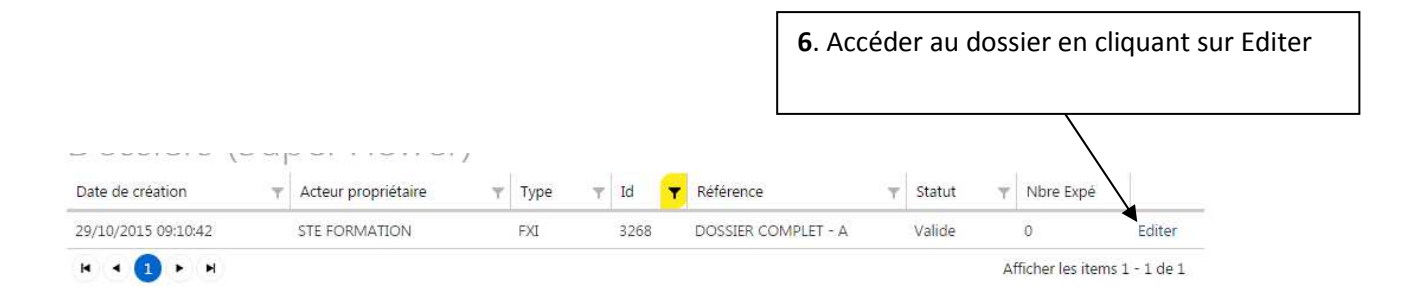

SEGUCE RDC S.A. 157, Avenue de la Démocratie (Ex Huileries) Commune de la Gombe - Kinshasa Dans la capture suivante, procéder à la consultation des documents pour se rassurer de leur authenticité et conformité.

|                                                                                                    | Brou                                                                                                    | illon                                            |                                                |                                                              |                                                                                                 | Valide                                                                                                    |                                                                                                    |
|----------------------------------------------------------------------------------------------------|----------------------------------------------------------------------------------------------------|--------------------------------------------------|------------------------------------------------|--------------------------------------------------------------|-------------------------------------------------------------------------------------------------|----------------------------------------------------------------------------------------------------|----------------------------------------------------------------------------------------------------|
| érence                                                                                                    | Nom du créat                                                                                                    | eur D                                            | étail du créateur                              |                                                              |                                                                                                 |                                                                                                    |                                                                                                    |
| DSSIER COMPLET - A                                                                                                    | STE FORMATI                                                                                                    | ON                                               | Boulevard de la Rép                            | oublique, KINSHASA, Con                                      | go, The <mark>Democratic</mark>                                                                 | Republic of the                                                                                                    | •                                                                                                    |
| ormations Gé                                                                                                    | nérales                                                                                                    |                                                  |                                                |                                                              |                                                                                                 |                                                                                                    |                                                                                                    |
| Transporteur                                                                                                    |                                                                                                    | Nom du moye                                      | en de transport                                | Num. du titre de t                                           | ransport                                                                                        |                                                                                                    |                                                                                                    |
| ChoisirInformations                                                                                                    | du dossier                                                                                                    | N°dossier                                        |                                                | Reference                                                    |                                                                                                 |                                                                                                    |                                                                                                    |
| FSI000003266 - D0                                                                                                    | OSSIER COMPLET                                                                                                    | FSI00000326                                      | 6                                              | DOSSIER COMPLE                                               | ET                                                                                              |                                                                                                    |                                                                                                    |
| Nom du fournisseur                                                                                                    |                                                                                                    | Adresse du foi                                   | urnisseur                                      |                                                              |                                                                                                 |                                                                                                    |                                                                                                    |
| FOURNISSEUR                                                                                                    |                                                                                                    | ADRESSE FOU                                      | IRNISSEUR                                      |                                                              |                                                                                                 |                                                                                                    |                                                                                                    |
| Pays de provenance                                                                                                    |                                                                                                    |                                                  |                                                | Poste d'entrée du                                            | territoire                                                                                      | Mode de tra                                                                                                    | nsport                                                                                                    |
| FRA - France                                                                                                    |                                                                                                    |                                                  |                                                | 101B - MATADI F                                              | ORT                                                                                             | Maritime Tr                                                                                                    | ansport                                                                                                    |
| Montant CIF                                                                                                    |                                                                                                    | Montant FOB                                      |                                                | Devise                                                       |                                                                                                 |                                                                                                    |                                                                                                    |
| 50000                                                                                                    |                                                                                                    | 40000                                            |                                                | USD - US Dollar                                              |                                                                                                 |                                                                                                    |                                                                                                    |
| suments autoosa                                                                                                    | er unargeur                                                                                                    |                                                  | <b>7</b> . Cliquez :<br>document:              | sur consulter p<br>s obtenus par l                           | our accéde<br>e chargeur/                                                                       | r aux diff<br>⁄vérificat                                                                                             | érents<br>on déclarant                                                                                                    |
| te de création Ty                                                                                                    | er chargeur<br>pe de demande                                                                                                    |                                                  | 7. Cliquez :<br>document:                      | sur consulter p<br>s obtenus par l                           | our accéde<br>e chargeur/<br>Nom du chatear                                                     | r aux diff<br>Vérificati                                                                                             | érents<br>ion déclarant<br>Actions                                                                                                    |
| te de création Ty<br>/10/2015 08:07 De                                                                                                    | ier criargeur<br>pe de demande<br>mande d'autorisatio                                                                                                    | on d'importation                                 | 7. Cliquez a<br>documenta                      | sur consulter p<br>s obtenus par l<br>linistère de la santé) | our accéde<br>e chargeur/<br>Nom du crater<br>IMPORTFORMATI                                     | r aux diff<br>Vérificati                                                                                             | érents<br>ion déclarant<br>Actions<br>Consulter                                                                                           |
| te de création Ty<br>/10/2015 08:07 De<br>/10/2015 08:07 Dc                                                                                                    | pe de demande<br>mande d'autorisatio<br>couments annexes                                                                                                 | on d'importation                                 | 7. Cliquez :<br>document:<br>des Médicaments(N | sur consulter p<br>s obtenus par l<br>línistère de a santé)  | our accéde<br>e chargeur/<br>Nom du chateur<br>IMPORTFORMATI                                    | r aux diff<br>Vérificati<br>Statut<br>Accepté                                                                        | érents<br>ion déclarant<br>Actions<br>Consulter<br>Sonsulter                                                                              |
| te de création Ty<br>/10/2015 08:07 De<br>/10/2015 08:07 De<br>/10/2015 08:09 De                                                                                                    | er chargeur<br>pe de demande<br>mande d'autorisatio<br>ocuments annexes<br>claration d'importa                                                           | on d'importation                                 | 7. Cliquez s<br>documents<br>des Médicaments(N | sur consulter p<br>s obtenus par l<br>linistère de la santé) | OUR accéde<br>e chargeur/<br>Nom du crateur<br>IMPORTFORMATI<br>IMPORTFORMATI                   | r aux diff<br>/vérificati<br>Statut<br>ON Accepté<br>ON Accepté                                                      | érents<br>ion déclarant<br>Actions<br>Consulter<br>Consulter<br>Consulter                                                                 |
| te de création Ty<br>/10/2015 08:07 De<br>/10/2015 08:09 Dé<br>/06/2016 11:08 Au                                                                                                    | pe de demande<br>mande d'autorisatio<br>icuments annexes<br>iclaration d'importa<br>tre                                                                  | on d'importation                                 | 7. Cliquez a<br>documenta<br>des Médicaments(M | sur consulter p<br>s obtenus par l<br>tinistère de la santé) | our accéde<br>e chargeur/<br>Nom du createur<br>IMPORTFORMATI<br>IMPORTFORMATI                  | r aux diff<br>vérificati<br>statut<br>N Accepté<br>N Accepté<br>N Accepté                                            | érents<br>ion déclarant<br>Actions<br>Consulter<br>Consulter<br>Consulter<br>Télécharger                                                  |
| ate de création     Ty       /10/2015 08:07     De       /10/2015 08:07     De       /10/2015 08:07     De       /10/2015 08:07     De       /10/2015 08:07     De       /10/2015 08:07     De       /10/2015 08:07     De       /10/2015 08:07     De       /10/2015 08:08     Fai                                                                                                    | pe de demande<br>mande d'autorisatio<br>cuments annexes<br>colaration d'importa<br>tre<br>cture pro-forma                                                | on d'importation<br>tion de bien (DIE            | 7. Cliquez :<br>document:<br>des Médicaments(N | sur consulter p<br>s obtenus par l<br>linistère de a santé)  | our accéde<br>e chargeur/<br>Nom du crateve<br>IMPORTFORMATI<br>IMPORTFORMATI<br>IMPORTFORMATI  | r aux diff<br>vérificati<br>Statut<br>N Accepté<br>N Accepté<br>N Accepté                                            | érents<br>ion déclarant<br>Actions<br>Consulter<br>Consulter<br>Consulter<br>Télécharger<br>rélécharger                                   |
| ate de création Ty   /10/2015 08:07 De   /10/2015 08:09 Dé   /06/2016 11:08 Au   /10/2015 08:08 Fai   (1) H                                                                                                    | ren on argeon<br>pe de demande<br>mande d'autorisatio<br>icuments annexes<br>iclaration d'importa<br>tre<br>cture pro-forma                              | on d'importation                                 | 7. Cliquez a<br>documenta<br>des Médicaments(M | sur consulter p<br>s obtenus par l<br>tinistère de la santé) | our accéde<br>e chargeur/<br>Nom du cliatetr<br>IMPORTFORMATI<br>IMPORTFORMATI<br>IMPORTFORMATI | r aux diff<br>vérificati<br>statut<br>on Accepté<br>on Accepté<br>sv<br>on accepté                                   | érents<br>ion déclarant<br>Actions<br>Consulter<br>Consulter<br>Consulter<br>Télécharger<br>telécharger<br>tems 1 - 5 de 5                |
| ate de création Ty   /10/2015 08:07 De   /10/2015 08:07 De   /10/2015 08:09 Dé   /06/2016 11:08 Au   /10/2015 08:08 Fai   (1) H                                                                                                    | pe de demande<br>mande d'autorisatio<br>cuments annexes<br>claration d'importa<br>tre<br>cture pro-forma                                                 | on d'importation<br>tion de bien (DIE            | 7. Cliquez :<br>document:<br>des Médicaments(N | sur consulter p<br>s obtenus par l<br>linistère de a santé)  | our accéde<br>e chargeur/<br>Mom du chateur<br>IMPORTFORMATI<br>IMPORTFORMATI<br>IMPORTFORMATI  | r aux diff<br>Vérificati<br>Statut<br>ON Accepté<br>ON Accepté<br>ON Accepté                                         | érents<br>ion déclarant<br>Actions<br>Consulter<br>Consulter<br>Consulter<br>Télécharger<br>telécharger<br>tems 1 - 5 de 5                |
| ate de création Ty   /10/2015 08:07 De   /10/2015 08:07 De   /10/2015 08:09 Dé   /10/2015 08:08 Fai   /10/2015 08:08 Fai   (1) H   dataires                                                                                                    | ren on ar geon<br>pe de demande<br>mande d'autorisatio<br>incuments annexes<br>inclaration d'importa<br>tre<br>cture pro-forma                           | on d'importation                                 | 7. Cliquez a<br>documenta<br>des Médicaments(M | sur consulter p<br>s obtenus par l<br>tinistère de la santé) | our accéde<br>e chargeur/<br>Nom du cleateur<br>IMPORTFORMATI<br>IMPORTFORMATI<br>IMPORTFORMATI | r aux diff<br>vérificati<br>statut<br>on Accepté<br>on Accepté<br>str<br>on Accepté                                  | érents<br>ion déclarant<br>Actions<br>Consulter<br>Consulter<br>Consulter<br>Télécharger<br>telécharger<br>tems 1 - 5 de 5                |
| ate de création Ty   /10/2015 08:07 De   /10/2015 08:09 De   /10/2015 08:09 De   /06/2016 11:08 Au   /10/2015 08:08 Far   1 Image: August August | rei Cital geur<br>pe de demande<br>mande d'autorisatio<br>ocuments annexes<br>iclaration d'importa<br>tre<br>cture pro-forma                             | on d'importation                                 | 7. Cliquez :<br>document:<br>des Médicaments(M | sur consulter p<br>s obtenus par l<br>tinistère de la santé) | our accéde<br>e chargeur/<br>Nom du createur<br>IMPORTFORMATI<br>IMPORTFORMATI<br>IMPORTFORMATI | r aux diff<br>vérificati<br>statut<br>on Accepté<br>on Accepté                                                       | érents<br>ion déclarant<br>Actions<br>Consulter<br>Consulter<br>Consulter<br>Télécharger<br>telécharger<br>tems 1 - 5 de 5                |
| ate de création Ty   /10/2015 08:07 De   /10/2015 08:07 De   /10/2015 08:07 De   /10/2015 08:07 De   /10/2015 08:09 Dé   /06/2016 11:08 Au   /10/2015 08:08 Fai   1 H   1 H   dataires Eacteur   TRANSIT Transit                                                                                                    | pe de demande<br>mande d'autorisatio<br>ocuments annexes<br>isclaration d'importat<br>tre<br>cture pro-forma                                             | on d'importation<br>tion de bien (DIE            | 7. Cliquez :<br>document:<br>des Médicaments(N | sur consulter p<br>s obtenus par l<br>finistère de la santé) | our accéde<br>e chargeur/<br>Nom du crateve<br>IMPORTFORMATI<br>IMPORTFORMATI<br>IMPORTFORMATI  | r aux diff<br>vérificati<br>statut<br>o Accepté<br>on Accepté<br>av<br>or Accepté                                    | érents<br>ion déclarant<br>Actions<br>Consulter<br>Consulter<br>Consulter<br>Télécharger<br>telécharger<br>tems 1 - 5 de 5                |
| atte de création Ty   /10/2015 08:07 De   /10/2015 08:07 De   /10/2015 08:09 Dé   /10/2015 08:09 Dé   /10/2015 08:08 Fai   1 Image: Comparison of the sectour   TRANSIT Transit                                                                                                    | rei Cital geur<br>pe de demande<br>mande d'autorisatio<br>ocuments annexes<br>celaration d'importa<br>ttre<br>cture pro-forma                            | on d'importation<br>tion de bien (DIE            | 7. Cliquez :<br>document:<br>des Médicaments(M | sur consulter p<br>s obtenus par l<br>tinistère de la santé) | our accéde<br>e chargeur/<br>Nom du createur<br>IMPORTFORMATI<br>IMPORTFORMATI<br>IMPORTFORMATI | r aux diff<br>vérificati                                                                                             | érents<br>ion déclarant<br>Actions<br>Consulter<br>Consulter<br>Consulter<br>Télécharger<br>telécharger<br>tems 1 - 5 de 5                |
| ate de création Ty<br>/10/2015 08:07 De<br>/10/2015 08:07 De<br>/10/2015 08:09 Dé<br>/06/2016 11:08 Au<br>/10/2015 08:08 Fa<br>0 1 ► ►<br>dataires<br>te acteur<br>TRANSIT Transit<br>Mentes<br>Date de création                                                                                                    | ret Chargeon<br>pe de demande<br>mande d'autorisatio<br>couments annexes<br>colaration d'importa-<br>tre<br>cture pro-forma                              | on d'importation<br>tion de bien (DIE            | 7. Cliquez :<br>document:<br>des Médicaments(N | sur consulter p<br>s obtenus par l<br>finistère de la santé) | our accéde<br>e chargeur/<br>Nom du crateve<br>IMPORTFORMATI<br>IMPORTFORMATI<br>IMPORTFORMATI  | r aux diff<br>vérificati<br>Statut<br>ON Accepté<br>ON Accepté<br>ON Accepté                                         | érents<br>ion déclarant<br>Actions<br>Consulter<br>Consulter<br>Consulter<br>Télécharger<br>telécharger<br>tems 1 - 5 de 5                |
| ate de création Ty<br>)/10/2015 08:07 De<br>)/10/2015 08:07 De<br>)/10/2015 08:09 Dé<br>)/06/2016 11:08 Au<br>)/10/2015 08:08 Fa<br>( 1 ) ) )<br>dataires<br>de acteur<br>/TRANSIT Transit<br>IMEDIS<br>Date de création<br>29/10/2015 09:12:59                                                                                                    | er Chargeun<br>pe de demande<br>mande d'autorisation<br>rouments annexes<br>relaration d'important<br>tre<br>cture pro-forma<br>Type de d<br>Attestation | on d'importation<br>tion de bien (DIE<br>demande | 7. Cliquez :<br>document:<br>des Médicaments(N | sur consulter p<br>s obtenus par l<br>tinistère de la santé) | our accéde<br>e chargeur/<br>Nom du cliater<br>IMPORTFORMATI<br>IMPORTFORMATI<br>IMPORTFORMATI  | r aux diff<br>vérificati<br>ol Accepté<br>ol Accepté<br>ol Accepté<br>dv<br>ol Accepté<br>dv<br>ol Etat A<br>Accepté | érents<br>ion déclarant<br>Actions<br>Consulter<br>Consulter<br>Consulter<br>Télécharger<br>telécharger<br>telécharger<br>tems 1 - 5 de 5 |

SEGUCE RDC S.A. 157, Avenue de la Démocratie (Ex Huileries) Commune de la Gombe - Kinshasa